Mozilla Thunderbird

## Access the Account Settings:

- Open Mozilla Thunderbird
- In the left column, select the email address that you want to access settings.

## Click View Settings for this Account.

| techsupport@domein.net                      |                                                                    |
|---------------------------------------------|--------------------------------------------------------------------|
| 🛃 Get Mail 👻 🖋 Write 🗬 Cha                  | t 🚨 Address Book 🛛 🗞 Tag 🔻 🔍 Quick Filter Search <ctrl+k></ctrl+k> |
| techsupport@domain.net Local Folders  Trash | Thunderbird Mail – techsupport@domain.net                          |
| outbox                                      | Email                                                              |
|                                             | Read messages                                                      |
|                                             | Write a new message                                                |
|                                             |                                                                    |
|                                             | Accounts                                                           |
|                                             | View settings for this account                                     |
|                                             | Create a new account                                               |

## Verify / Change Incoming Mail Server Settings:

- On the Account Settings window, click on Server Settings on the left column.
- Verify the Incoming Mail Server settings are mail.hamiltoncom.net
  - If you are using POP3, the port needs to be set to 995. If you are using IMAP, the port needs to be 993.
- Verify the User Name is the full email address, ex (example@hamiltoncom.net).
- If you need to use SSL settings, set this under Connection Security.

Authentication Method is normally set to Normal Password.

|                                                                                                    | Account Settings ×                                                                                                    |
|----------------------------------------------------------------------------------------------------|----------------------------------------------------------------------------------------------------|
| ▲ chasm@verizon.net                                                                                                    | Server Settings                                                                                                    |
| Server Settings<br>Copies & Folders<br>Composition & Addressing<br>Junk Settings<br>Disk Space<br>Return Receipts<br>Security<br>Local Folders<br>Junk Settings<br>Disk Space<br>news80.forteinc.com<br>Server Settings<br>Copies & Folders<br>Composition & Addressing<br>Synchronization & Storage<br>Outgoing Server (SMTP) | Server Type:   POP Mail Server     Server Name:   incoming.verizon.net   Port:   995 ♥   Default:   995     User Name:   chasm |
| Account Actions -                                                                                                    | OK Cancel                                                                                                    |

If you need to adjust how often the program checks for email, or if you need to adjust **Deliver Options**, you can do this under **Server Settings**.

Verify / Change Outgoing Mail Server Settings:

• On the left column, click on **Outgoing Server (SMTP)** 

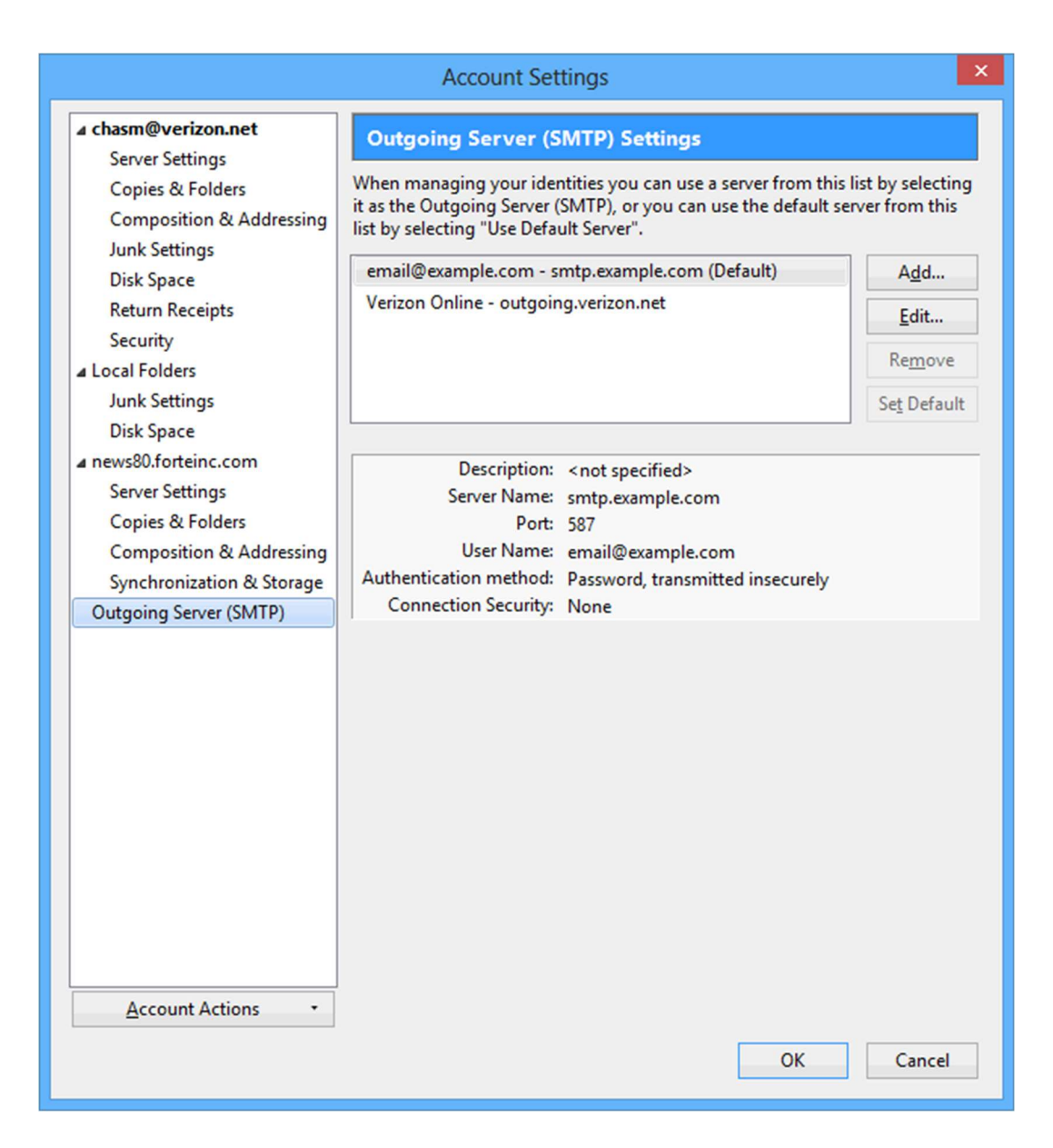

- If there are multiple SMTP server profiles, these will be listed here. Select your SMTP server if present. You can see below what the server settings, port settings, and username / password settings are. If you need to adjust anything, click Edit.
  - Change the Outgoing Server Name to mail.hamiltoncom.net
  - Verify / change the SMTP **Port** setting is 587.
  - Connection security should be set to SSL.
  - Make sure the username is your full email address, ex. (example@hamiltoncom.net)

| Description:           | Verizon Online       |                    |  |
|------------------------|----------------------|--------------------|--|
| Server Name:           | outgoing.verizon.net |                    |  |
| Port:                  | 465                  | Default: 465       |  |
| Connection security:   |                      | SSL/TLS V          |  |
| Authentication method: |                      | Encrypted password |  |
|                        |                      |                    |  |

- When finished, click **OK**.
- Test email to verify settings are correct.